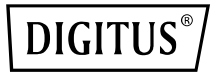

## Répéteur/Point d'accès/Routeur Wi-Fi 11AC Concurrent

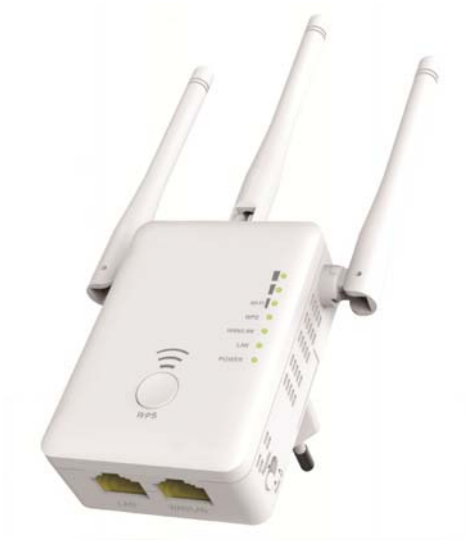

Guide d'installation rapide DN-70184

#### Code open source

Ce produit inclut du code logiciel développé par des tiers. Ce code logiciel est soumis à la licence publique générale (GPL) GNU, version 2, juin 1991 ou à la licence publique générale limitée (LGPL) GNU, version 2.1, février 1999. Vous pouvez copier, distribuer et/ou modifier le code conformément aux conditions de la licence GPL ou LGPL.

Le code source est censé être complet ; si vous pensez que nous devrions fournir des fichiers de code source supplémentaires aux termes de la licence publique générale (GPL) GNU, veuillez nous contacter. Nous nous engageons à répondre aux exigences de la licence publique générale (GPL) GNU.

N'hésitez pas à contacter notre bureau local pour obtenir le logiciel et les licences correspondantes. Veuillez nous transmettre vos coordonnées et le code du produit. Nous vous enverrons gratuitement un CD contenant le logiciel et la licence.

Pour plus d'informations, rendez-vous sur le site Web GNU. http://www.gnu.org/licenses/licenses.en.html.

## Introduction

Le Point d'accès/Routeur AC est principalement utilisé pour assurer gratuitement un service Wi-Fi dans des grandes étendues telles qu'usines, rues, espaces publics, etc. Le Point d'accès/Routeur permet de répéter ou propager un signal sans fil existant 2,4GHz ou 5GHz sur une plus grade distance impossible d'être atteinte par un routeur ou point d'accès normal. Le Point d'accès/Routeur prend en charge simultanément des connexions réseau sans fil 2,4G et 5G. Il dispose d'antennes externes lui permettant de fournir de meilleures performances et vitesses de transmission sans fil. La technologie de stabilité permet de sélectionner automatiquement les canaux pour éviter tout conflit.

#### Contenu de l'emballage

Avant d'utiliser ce routeur, vérifiez s'il y a des articles manquants dans l'emballage et contactez votre revendeur pour toute réclamation :

- 1 x Point d'accès/Routeur sans fil
- 1 x câble réseau RJ-45
- 1 x Guide d'installation rapide

## Description du matériel

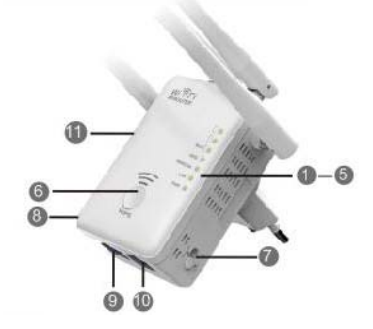

## Paramètres par défaut

IP par défaut : 192.168.10.1 URL : http://ap.setup Nom de connexion : admin Mot de passe : admin 1. Témoin de fonctionnement

- 2. Témoin LAN
- 3. Témoin WAN/LAN
- 4. Témoin WPS
- 5. 3 x Symbole Wi-Fi
- 6. Touche WPS
- 7. Sélecteur de mode
- 8. Interrupteur Marche/Arrêt
- 9. Port LAN
- 10. Port WAN/LAN
- 11. Bouton de réinitialisation: 3 secondes

| SSID 2,4G :    | Wireless-N  |
|----------------|-------------|
| SSID 5G/AC :   | Wireless-AC |
| Clé sans fil : | sans        |

## Témoins

|                                           | Allumé : L'appareil est allumé                                    |  |
|-------------------------------------------|-------------------------------------------------------------------|--|
| ALIMENTATION                              | Éteint : L'appareil ne reçoit pas de courant électrique           |  |
|                                           | Allumé : Le port Ethernet est connecté.                           |  |
| Éteint : Le port Ethernet est déconnecté. |                                                                   |  |
| LAN & LAN WAN                             | Clignotant : Transfert de données vers/à partir d'un périphérique |  |
| réseau                                    |                                                                   |  |
| WPS                                       | Clignotant : Connexion WPS établie ou signal WPS à partir d'un    |  |
|                                           | autre appareil est attendu                                        |  |

#### Symboles Wi-Fi

| Mode                     |                                                 |                                                       | F                                               | Description                                          |
|--------------------------|-------------------------------------------------|-------------------------------------------------------|-------------------------------------------------|------------------------------------------------------|
| Point<br>d'accès/Routeur | Allumé                                          | Allumé Allumé                                         |                                                 | Force de sortie du signal Wi-Fi<br>100%              |
|                          | Ir/Client Allumé Allumé Allumé Allumé Ir/Client | Réception excellente<br>Force du signal de 50% à 100% |                                                 |                                                      |
| Répéteur/Client          |                                                 | Éteint                                                | Bonne réception<br>Force du signal de 25% à 50% |                                                      |
|                          | Allumé                                          | Éteint                                                | Éteint                                          | Réception faible<br>Force du signal inférieure à 25% |
|                          | Clignotant                                      | Éteint                                                | Éteint                                          | Déconnecté                                           |

## Mise en route

## Configuration d'un réseau à infrastructure sans fil

Voici comment effectuer une configuration typique d'un réseau sans fil local (comme illustré ci-dessous) :

Positionnez le sélecteur de mode sur Point d'accès/Répéteur/Routeur.

## Mode Point d'accès sans fil

Le Point d'accès/Routeur est connecté à un réseau filaire, il va transformer l'accès filaire à Internet en accès sans fil de manière que plusieurs appareils puissent accéder à Internet en même temps.

Ce mode est adapté pour le bureau, à

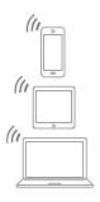

Réseau local

domicile et les endroits où le réseau disponible est filaire.

#### Mode répéteur sans fil

Le Point d'accès/Routeur copie le signal sans fil existant et le renforce pour pouvoir atteindre une distance plus grande. **Sans changer** le nom du réseau (SSID) ni son mot de passe. Ce mode est particulièrement utile pour les grands espaces où des zones qui étaient inaccessibles sans fil deviennent accessibles.

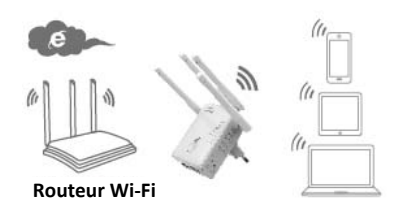

**Ce mode est adapté pour** les grands espaces tels que maisons, bureaux, entrepôts etc. où le signal existant est faible.

## Mode routeur

Le Point d'accès/Routeur est connecté à un modem DSL/câble et fonctionne comme un routeur sans fil normal.

Ce mode est adapté à des environnements où l'accès à Internet via un modem DSL/câble n'est possible que pour un seul utilisateur alors que plusieurs autres utilisateurs ont besoin d'accéder à Internet.

## Configuration du mode répéteur Wi-Fi

## Configuration du mode répéteur Wi-Fi avec la touche WPS

C'est la meilleure façon pour configurer le Point d'accès/Routeur. Il faut commencer par vérifier si votre routeur sans fil prend en charge WPS. Pour plus d'informations, veillez lire le guide d'utilisation de votre routeur sans fil.

1. Le sélecteur de mode doit être positionné sur « **Repeater** » pour le mode répéteur.

- 2. Branchez le Point d'accès/Routeur dans une prise secteur.
- 3. Maintenez appuyé pendant au moins **6** secondes la touche WPS de votre Point d'accès/Routeur.

Le témoin Wi-Fi/WPS doit se mettre à clignoter pendant env. 2 minutes.

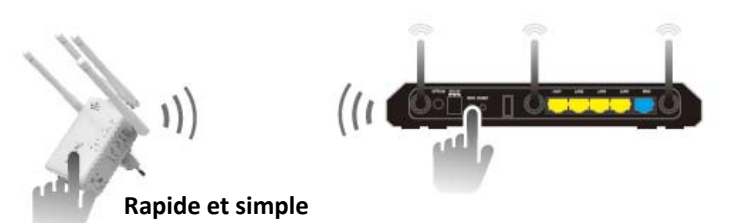

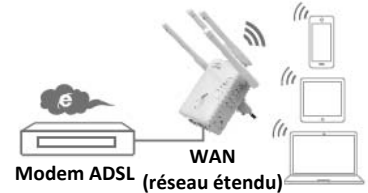

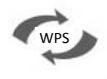

 Pendant ces 2 minutes, maintenez appuyée la touche WPS de votre Point d'accès/Routeur sans fil pendant 2 - 3 secondes. (Pour plus d'informations, veillez lire le guide d'utilisation de votre routeur sans fil.)

Le Point d'accès/Routeur se connecte automatiquement à votre routeur sans fil et copie les paramètres sans fil.

Le Point d'accès/Routeur peut être accédé en utilisant le SSID et la clé sans fil de votre routeur sans fil.

Vous pouvez configurer le mode répéteur Wi-Fi en connectant l'appareil à votre PC/ordinateur portable en mode sans fil ou avec le câble RJ45 fourni.

## A. Configuration du répéteur Wi-Fi en mode sans fil

A1. Le sélecteur de mode doit être positionné sur « Repeater » pour le mode répéteur. Branchez le Point d'accès/Routeur dans une prise secteur.

A2. Cliquez sur l'icône réseau ( ou ) situé dans le coin inférieur droit de l'écran. Vous allez trouver le signal à partir du Wireless-AC ou Wireless-N. Cliquez sur « Connect » et patientez quelques secondes.

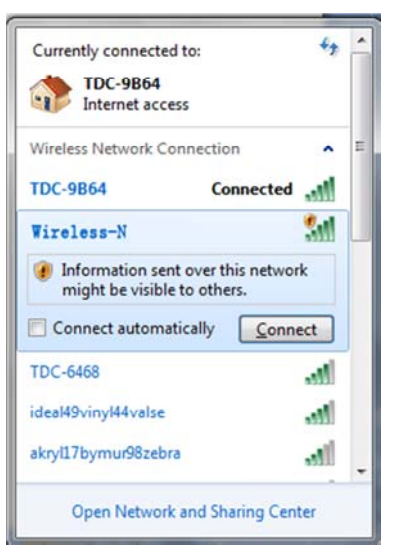

A3. Ouvrez votre navigateur Web et entrez http://192.168.10.1 ou http://ap.setup dans la zone adresse du navigateur. Ce nombre est l'adresse IP par défaut de cet appareil.

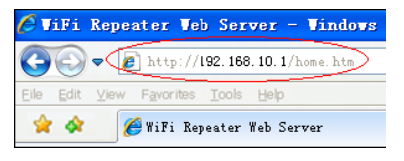

**Remarque :** Si vous n'arrivez pas à accédez à **http://192.168.10.1**, vérifiez les paramètres par défaut du Point d'accès/Routeur. Si le problème persiste, vous pouvez toujours réinitialiser le Point d'accès/Routeur en maintenant appuyée la touche <u>reset pendant</u> **3** secondes, puis de réessayer.

A4. L'écran de connexion ci-dessous apparaît. Entrez le nom d'utilisateur et le mot de passe puis cliquez sur « Submit » pour vous connecter. Le nom d'utilisateur par défaut est « admin » et le mot de passe est « admin ».

| Username<br>Password |         |
|----------------------|---------|
| Language             | English |
|                      | Submit  |

A5. Une fois connecté, la page Web ci-dessous apparaît : Cliquez sur le bouton « Repeater Wizard ».

|                    | IESS-AC<br>More Range for Dual Band Wireless Network                                |                                                                                                    | LOG OUT REPORT                                                                                                    |
|--------------------|-------------------------------------------------------------------------------------|----------------------------------------------------------------------------------------------------|----------------------------------------------------------------------------------------------------|
| Repeater<br>Wizard | Liser This Device                                                                   | final and the second second se | Repeater Status<br>2.45 SSID Wireless-N<br>AC SSID Wireless-AC<br>Clients 0<br>Connect to 0<br>Connect to 0<br>Status Disconnected<br>Internet Disconnected |
| Wifi               | lasic Setings<br>24G Advanced Settings<br>NC Advanced Settings<br>NPS Setings       | LAN<br>IP Ad<br>Gister<br>MAC<br>DHCF                                                                                                    | Settings<br>dres: 192.168.10.1<br>(ay<br>Address 00.00.00.00.10<br>Mode Auto                                                                                |
| Ø                  | Password Settings<br>Time Zone Settings<br>Jave/Reload Settings<br>Jpgrade Firmware | in the second second se |                                                                                                    |

A6. Dans la liste, sélectionnez un réseau sans fil auquel vous souhaitez connecter le Point d'accès/Routeur en choisissant le réseau correspondant dans la colonne « Select ».

|                                                                                                    | e Repeater Wiz                    | ard |                |   |   |
|----------------------------------------------------------------------------------------------------|-----------------------------------|-----|----------------|---|---|
| Help                                                                                                    |                                   |     |                |   |   |
|                                                                                                    | WAVCAM_020105                     | 6   | WPA2PSK        | 0 | ~ |
| Repeater Mode: This Devies can be<br>connected via Wi-Fi to a Accesspoint or                                        | WAVCAM_0200B2                     | 6   | WPA2PSK        | 0 |   |
|                                                                                                    |                                   | 6   | WPAPSK         | ٠ | 1 |
|                                                                                                    | .ull AN750                        | 7   | WPA1PSKWPA2PSK |   |   |
| Please select a SSID from this list, and<br>press Apply button.                                                     |                                   | 11  | WPA1PSKWPA2PSK | 0 | ~ |
| Please press <i>Refresh</i> button to refresh<br>this table. If you encounter any error,<br>please try again later. | 1001512015 dupp10ficalaes 0(2.40) | 11  | MBA1DSVMDADDSV |   |   |

A7. Après avoir sélectionné un réseau sans fil, vous devez alors fournir la clé de sécurité de votre routeur sans fil.

| Connect to                                                | cisco_rv220_ <sup>-</sup> | 1      |    |
|-----------------------------------------------------------|---------------------------|--------|----|
|                                                           | •••••                     | •      | 10 |
|                                                           | Unmask                    |        |    |
| 2.4G Repeater SSID                                        | cisco_rv220_              | 1      |    |
| AC Repeater SSID                                          | cisco_rv220_              | 1(AC)  |    |
| The Repeater Wireless key same as your Wireless AP/Router |                           |        |    |
|                                                           |                           |        |    |
|                                                           | Apply                     | Refres | sh |

Après cela, cliquez sur le bouton « Apply ».

Après le redémarrage, le Point d'accès/Routeur sera accessible en utilisant le SSID et la clé sans fil de votre routeur sans fil.

## B. Configuration du mode répéteur Wi-Fi avec le câble RJ45

- 1. Branchez le Point d'accès/Routeur dans une prise secteur. Connectez le Point d'accès/Routeur à un PC/ordinateur portable avec un câble RJ45.
- 2. Suivez les étapes A3 à A7 pour configurer votre Point d'accès/Routeur.

## Configuration du mode Point d'accès sans fil

Utilisez le mode AP pour obtenir un « Point d'accès sans fil ». Dans ce mode, les appareils vont se connecter sans fil au Point d'accès/Routeur. Vous pouvez également utiliser ce mode, par exemple, pour transformer un routeur non compatible sans fil en un routeur compatible sans fil.

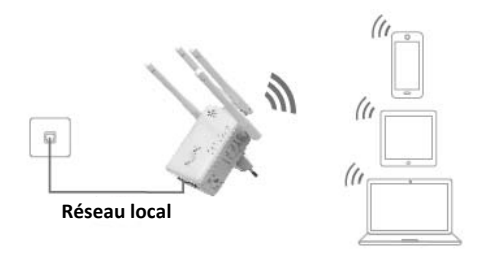

- 1. Le sélecteur de mode doit être positionné sur « AP » pour le mode AP.
- 2. Branchez le Point d'accès/Routeur dans une prise secteur.
- 3. Suivez les étapes A2 à A4.
- Une fois connecté, la page Web ci-dessous apparaît : Cliquez sur le bouton « AP Wizard ».

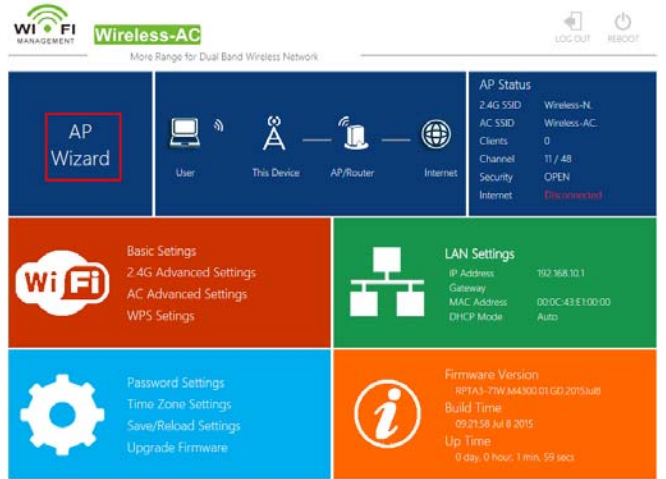

Le message suivant s'affiche dans votre navigateur web :

| 🔶 AP Wizard                                                                     |  |              |          |  |
|---------------------------------------------------------------------------------|--|--------------|----------|--|
| Help                                                                            |  | Wireless-N   |          |  |
| Wireless AP Mode: The repeater                                                  |  | Wireless-AC  |          |  |
|                                                                                 |  | WPA/WPA2 PSK | <b>~</b> |  |
|                                                                                 |  | •••••        | 10       |  |
|                                                                                 |  | Unmask       |          |  |
| Security type: Recommended to<br>use WPA2 encryption or<br>WPA/WPA2 mixed type. |  | Apply        | Cancel   |  |

| SSID             | SSID sans fil du Point d'accès/Routeur                                                                                                    |
|------------------|----------------------------------------------------------------------------------------------------|
| Type de sécurité | Configurez la sécurité et le cryptage sans fil afin d'empêcher<br>tout accès et contrôle non autorisés.<br>Prend en charge les méthodes de cryptage WPA, WPA2,<br>WPA/WPA2. |
| Clé de sécurité  | Le « Mot de passe » du Point d'accès/Routeur                                                                                                    |

Cliquez sur le bouton « Apply » pour redémarrer le Point d'accès/Routeur.

Après le redémarrage, le Point d'accès/Routeur sera accessible en utilisant le SSID et la clé sans fil.

## Configuration du mode Routeur sans fil

Le Point d'accès/Routeur est connecté à un modem DSL/câble et fonctionne comme un routeur sans fil normal.

L'accès à Internet via un modem DSL/câble n'est possible que pour un seul utilisateur alors que plusieurs autres utilisateurs ont besoin d'accéder à Internet.

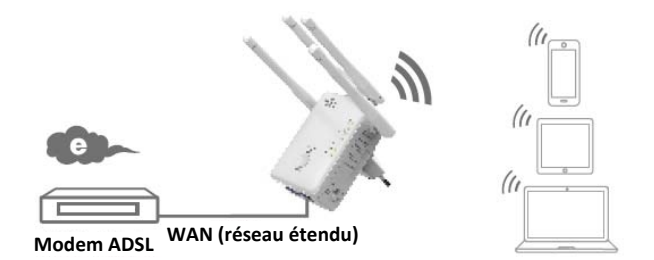

- 1. Le sélecteur de mode doit être positionné sur « **Routeur** » pour le mode Routeur.
- 2. Branchez le Point d'accès/Routeur dans une prise secteur
- 3. Connectez le Point d'accès/Routeur au modem DSL avec un câble RJ45
- 4. Suivez les étapes A3 à A4.
- 5. Une fois connecté, la page Web ci-dessous apparaît : Cliquez sur le bouton « **Router Wizard** ».

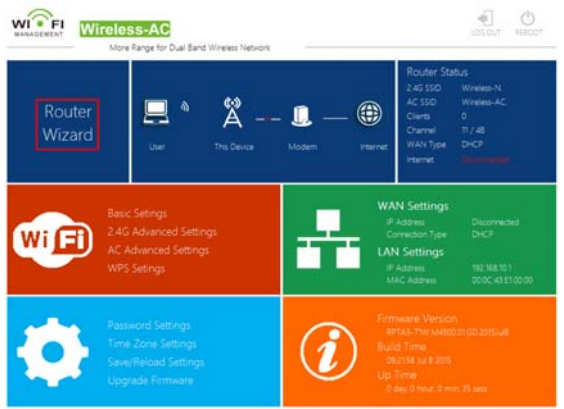

#### Choisissez votre type de connexion WAN

Si **Dynamic IP** est sélectionné, le routeur obtient l'adresse IP automatiquement à partir du serveur DHCP ou du FSI. Aucune configuration n'est nécessaire et vous pouvez continuer avec la configuration sans fil.

| Route                                                                                | er Wizard                                                                                                   |
|--------------------------------------------------------------------------------------|----------------------------------------------------------------------------------------------------|
| <ul> <li>Static IP (Intern</li> <li>Dynamic IP (Au</li> <li>PPPoE (DSL/Ca</li> </ul> | et Service providers offer a fixed IP address)<br>Itomatically obtain an IP address)<br>sble Modem Dial-UP) |
| 2.4G SSID                                                                            | Wireless-N                                                                                                  |
| AC SSID                                                                              | Wireless-AC                                                                                                 |
| Security                                                                             | WPA/WPA2 Mixec >                                                                                            |
| Security Key                                                                         | 9                                                                                                    |
|                                                                                      | Unmask                                                                                                    |
|                                                                                      |                                                                                                    |
| Apply                                                                                | Cancel                                                                                                    |

Si DSL Dial-Up (PPPoE) est sélectionné, entrez le nom d'utilisateur et le mot de passe de votre FSI. Ces champs sont sensibles à la casse.

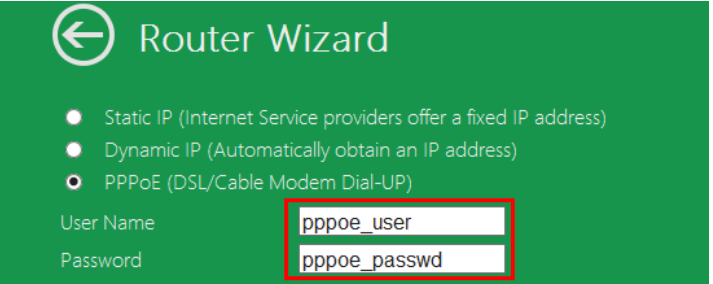

Si Static IP est sélectionné, entrez IP Address, Subnet Mask, Default Gateway, etc.

| Router V                                                                                           | Vizard                                                                                       |
|----------------------------------------------------------------------------------------------------|----------------------------------------------------------------------------------------------|
| <ul> <li>Static IP (Internet Se</li> <li>Dynamic IP (Automa</li> <li>PPPoE (DSL/Cable N</li> </ul> | rvice providers offer a fixed IP address)<br>tically obtain an IP address)<br>Iodem Dial-UP) |
|                                                                                                    |                                                                                              |
| Subnet Mask:                                                                                       |                                                                                              |
|                                                                                                    |                                                                                              |
|                                                                                                    | 8.8.8.8                                                                                      |
|                                                                                                    | 114.114.114.114 ×                                                                            |

Définir les paramètres sans fil. Il est recommandé de renommer le SSID, choisir un Mode de sécuritéet entrer une Clé.

| 2.4G SSID | Wireless-N       |
|-----------|------------------|
| AC SSID   | Wireless-AC      |
|           | WPA/WPA2 Mixec 🗸 |
|           | •••••••••        |
|           | Unmask           |
|           |                  |
| Apply     | Cancel           |
|           |                  |

| SSID                | Le « SSID » du Point d'accès/Routeur                                                                                                    |  |
|---------------------|----------------------------------------------------------------------------------------------------|--|
| Canal               | Auto ( <b>recommandé</b> )                                                                                                    |  |
| Type de<br>sécurité | Configurez la sécurité et le cryptage sans fil afin d'empêcher tout<br>accès et contrôle non autorisés.<br>Prend en charge les méthodes de cryptage WPA, WPA2, WPA/WPA2. |  |
| Clé de sécurité     | Le « Mot de passe » du Point d'accès/Routeur                                                                                                    |  |

Cliquez sur le bouton « Apply », pour redémarrer l'appareil.

Le Point d'accès/Routeur sera opérationnel au bout de quelques secondes.

## Gestion via un navigateur Web

## Configuration sans fil de base

Veillez à suivre les instructions suivantes : Cliquez sur « Wi-Fi -> Basic Settings » se trouvant dans l'interface de gestion Web, le message suivant sera affiché dans votre navigateur Web :

lci, vous pouvez configurer les paramètres sans fil de base tels que le nom de réseau (SSID) et le canal. Le point d'accès peut facilement être configuré avec uniquement un minimum de paramètres de configuration.

| G Wireless Settings                                                                                                    | Basic Setting   | S                           |               |
|----------------------------------------------------------------------------------------------------|-----------------|-----------------------------|---------------|
| Basic Settings                                                                                                    |                 | Wi-Fi 2.4G                  | Wi-Fi 5G / AC |
| 2.4G Advanced Settings<br>AC Advanced Settings                                                                                | Wireless ON/OFF | • ON O OFF                  | • ON O OFF    |
| WPS Settings                                                                                                    | SSID            | AirLink3G2g                 | AirLink3G(AC) |
| Help                                                                                                    | Wi-Fi Key       | wirzywirzy mix (strongly re | • ••••••• •   |
| SSID: Less than 32-bit characters                                                                                             | Wi-Fi Channel   | 1                           | 40 ~          |
| Channel: Wireless data<br>transmission channel. If you select<br>Automatic, AP will automatically<br>select the best channel! |                 | Apply                       |               |

| Activer le sans fil | Sans fil Activé/Désactivé                                                                                                    |
|---------------------|----------------------------------------------------------------------------------------------------|
| SSID                | SSID sans fil du Point d'accès/Routeur                                                                                                    |
| Canal               | Canal de transmission des données sans fil                                                                                                    |
| Type de sécurité    | Configurez la sécurité et le cryptage sans fil afin d'empêcher tout<br>accès et contrôle non autorisés.<br>Supporte les méthodes de cryptage WEP, WPA, WPA2 et<br>WPA/WPA2 64/128 bits. |
| Clé de sécurité     | Le « Mot de passe » du Point d'accès/Routeur                                                                                                    |

Cliquez sur le bouton « Apply » pour redémarrer le Point d'accès/Routeur.

## Changer le mot de passe de gestion

Le mot de passe par défaut du répéteur sans fil est « **admin** », affiché dans l'invite de connexion lors de l'accès via le navigateur Web. La sécurité n'est pas garantie si vous ne changez pas le mot de passe par défaut car il est visible par tous les utilisateurs. Ceci est très important lorsque la fonctionnalité sans fil est activée.

Suivez les instructions suivantes pour changer le mot de passe :

Cliquez sur « *Management -> Password* » se trouvant dans le menu de l'interface de gestion Web, le message suivant sera affiché dans votre navigateur Web :

|                                                 | Change y | your Password |
|-------------------------------------------------|----------|---------------|
| Help                                            |          | admin         |
| Change your password:Set                        |          |               |
| the security password for<br>accessing the GUI. |          |               |
|                                                 | Apply    | / Cancel      |

Pour ne pas changer le mot de passe initial, cliquez sur « Cancel ».

Cliquez sur le bouton « Apply » pour déconnecter le Point d'accès/Routeur.

## Mise à jour du micrologiciel

Le système utilisé par ce routeur est appelé « **micrologiciel** », comme toute application sur votre ordinateur, lorsque vous remplacez l'ancienne application par une nouvelle, votre ordinateur sera équipé de nouvelles fonctions. La mise à jour du micrologiciel permet également d'ajouter de nouvelles fonctions à votre routeur, ou en corriger des erreurs. Cliquez sur « *Management -> Upgrade Firmware* » se trouvant dans l'interface de gestion Web, le message suivant sera affiché dans votre navigateur Web :

| ${igodot}$                                                                                                    | Upgrade Firmware |         |
|----------------------------------------------------------------------------------------------------|------------------|---------|
| Help                                                                                                    |                  |         |
| Select file:Click the Browse<br>button to browse for an<br>upgrade file that is currently<br>saved on your PC. |                  | browser |
| Click the Upload button to<br>update the firmware.                                                             | Upload           | Cancel  |

Cliquez d'abord sur le bouton « *browser* » ou « *Select File* » ; il vous sera demandé de fournir le nom du fichier de mise à jour du micrologiciel. Téléchargez le dernier fichier du micrologiciel sur notre site web et l'utiliser pour mettre à jour votre routeur.

Après la sélection du fichier de mise à jour du micrologiciel, cliquez sur le bouton « **Upload** » pour que le routeur lance automatiquement la procédure de mise à jour. La procédure peut prendre plusieurs minutes, soyez patient.

**REMARQUE :** N'interrompez jamais la procédure de mise à jour par la fermeture du navigateur web ou en déconnectant physiquement votre ordinateur du routeur. La mise à jour du micrologiciel échoue si l'opération de mise à jour est interrompue ; vous devez retourner au revendeur du routeur pour demander de l'aide.

(La garantie s'annule si vous interrompez la procédure de mise à jour).

## Sauvegarde et restauration des paramètres et des paramètres par défaut

Pour des raisons de sécurité, il convient de sauvegarder tous les paramètres de configuration de ce routeur dans un fichier et en faire plusieurs copies.

Suivez les instructions ci-dessous pour sauvegarder ou restaurer les paramètres du routeur :

Cliquez sur « *Save/Reload setting* » se trouvant dans l'interface de gestion Web ; le message suivant s'affiche dans votre navigateur :

| ${igodot}$ |              |
|------------|--------------|
|            | Save         |
|            | browser      |
|            | Upload       |
|            | Load Default |

| Sauvegarde des<br>paramètres    | Cliquez sur le bouton « <i>Save…</i> », pour l'enregistrer sous un autre nom<br>de fichier pour différentes versions. Veillez le conserver dans un<br>emplacement sûr.                                                                                      |
|---------------------------------|----------------------------------------------------------------------------------------------------|
| Charger les<br>paramètres       | Appuyez sur « <b>browser</b> » pour choisir un fichier de configuration<br>sauvegardé sur votre ordinateur, puis cliquez sur « <b>Upload</b> ». La<br>configuration du routeur sera remplacée par celle du fichier chargé<br>que vous venez de télécharger. |
| Réinitialiser les<br>paramètres | Cliquez sur le bouton « <i>Load Default</i> » pour charger les paramètres par défaut                                                                                                    |

## Connexion d'un PC/ordinateur portable au Point d'accès/Routeur

## Ajout d'un ordinateur au Point d'accès/Routeur en mode sans fil

- 1. Connectez-vous à l'ordinateur.
- Ouvrez « Connexion à un réseau » en cliquant avec le bouton droit sur l'icône du réseau ( ou ) dans la zone de notification.
- Sélectionnez un réseau sans fil dans la liste qui apparaît, puis cliquez sur Connecter.
- Entrez la clé de sécurité du réseau ou le mot de passe si cela vous est demandé, puis cliquez sur OK. Un message de confirmation apparaît lorsque vous êtes connecté au réseau.

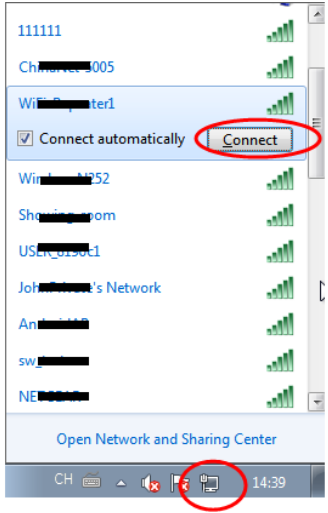

5. Pour confirmer l'ajout d'un ordinateur, effectuez les opérations suivantes : Ouvrez le réseau en cliquant sur le bouton Démarrer , puis en cliquant sur Panneau de configuration. Dans la zone de recherche, entrez Réseau, puis, sous réseau et centre de partage, cliquez sur Afficher les ordinateurs et les périphériques réseau. L'icône de l'ordinateur que vous avez ajouté et ceux des autres ordinateurs et périphériques connectés au réseau doivent apparaître.

**Remarque :** Si vous ne voyez pas d'icône and dans le dossier réseau, il se peut que la détection réseau et le partage de données soient désactivés.

## Ajout d'un ordinateur au Point d'accès/Routeur en mode sans fil avec la touche WPS

C'est la meilleure façon pour établir une connexion avec le Point d'accès. Il faut commencer par vérifier si votre appareil prend en charge WPS. Pour plus d'informations, veillez lire le guide d'utilisation de votre appareil.

- 1. Connectez-vous à l'ordinateur.
- Maintenez appuyé pendant 3 secondes la touche WPS de votre Point d'accès/Routeur. Le témoin WPS doit se mettre à clignoter pendant env. 2 minutes.
- 3. Pendant ces 2 minutes, appuyez sur la touche de connexion (WPS) de votre appareil. (Pour plus d'informations, veillez lire le guide d'utilisation de votre appareil.)

Votre appareil va se connecter automatiquement à votre Point d'accès/Routeur et appliquer tous les paramètres. L'icône de l'ordinateur que vous avez ajouté et ceux des autres ordinateurs et périphériques connectés au réseau doivent apparaître.

## Ajout d'un ordinateur au Point d'accès/Routeur en mode filaire (Ethernet)

- 1. Branchez le Point d'accès/Routeur dans une prise secteur. Connectez le Point d'accès/Routeur à un PC/ordinateur portable avec le câble RJ45 fourni.
- 2. Pour confirmer l'ajout d'un ordinateur, effectuez les opérations suivantes : Ouvrez le réseau en cliquant sur le bouton Démarrer , puis en cliquant sur Panneau de configuration. Dans la zone de recherche, entrez Réseau, puis, sous réseau et centre de partage, cliquez sur Afficher les ordinateurs et les périphériques réseau. L'icône a de l'ordinateur que vous avez ajouté et ceux des autres ordinateurs et périphériques connectés au réseau doivent apparaître.

## Pour plus d'informations :

http://windows.microsoft.com/en-US/windows7/Add-a-device-or-computer-to-a-network http://windows.microsoft.com/en-US/windows7/Setting-up-a-wireless-network http://windows.microsoft.com/en-US/windows-vista/Setting-up-a-wireless-network

# Configuration de votre PC/ordinateur portable avec l'adresse IP du réseau

- 1. Connectez-vous à l'ordinateur.
- 2. Cliquez sur le bouton «Démarrer» (se trouvant dans le coin inférieur gauche de l'écran). puis cliquez sur «Panneau de configuration». Cliquez sur «Afficher l'état et la gestion du réseau», puis cliquez sur «Gérer les connexions réseau». Cliquez avec le bouton droit sur «Réseau local», puis sélectionnez «Propriétés». Lorsque la fenêtre « Propriétés de la connexion au réseau local » apparaît, sélectionnez « Protocole Internet version 4 (TCP/IPv4) » puis cliquez sur « Propriétés ».
- Choix de l'adresse IP manuellement : Entrez une adresse IP telle que
   192.168.10.x (x va de 2 à 254), et le masque de sous-réseau tel que 255.255.255.0. Entrez l'adresse IP du routeur LAN (l'IP par défaut est 192.168.10.1) dans le champ Default gateway.

| 📱 Local Area Connection Properties                                                                                                    |  |  |
|----------------------------------------------------------------------------------------------------|--|--|
| Networking Sharing                                                                                                    |  |  |
| Connect using:                                                                                                    |  |  |
| Marvell Yukon 88E8059 PCI-E Gigabit Ethemet Controller                                                                                                    |  |  |
| Configure                                                                                                    |  |  |
| This connection uses the following items:                                                                                                    |  |  |
| Abort to the total territory     Abort to the total territory     Abort to the total territory     Abort territory     Abort territory     Ab |  |  |
| Install Uninstall Properties                                                                                                    |  |  |
| Description<br>Transmission Control Protocol/Internet Protocol. The default<br>wide are network protocol that provides communication<br>across diverse interconnected networks.                                                                                                    |  |  |
| OK Cancel                                                                                                    |  |  |

| Internet Protocol Version 4 (TCP/IPv4) Properties                                                                                                    |                      |  |  |
|----------------------------------------------------------------------------------------------------|----------------------|--|--|
| General                                                                                                    |                      |  |  |
| You can get IP settings assigned automatically if your network supports<br>this capability. Otherwise, you need to ask your network administrator<br>for the appropriate IP settings. |                      |  |  |
| Obtain an IP address automatically                                                                                                    |                      |  |  |
| Use the following IP address:                                                                                                    |                      |  |  |
| IP address:                                                                                                    | 192 . 168 . 10 . 111 |  |  |
| Subnet mask:                                                                                                    | 255 . 255 . 255 . 0  |  |  |
| Default gateway:                                                                                                    | 192 .168 . 10 . 1    |  |  |
| <ul> <li>Obtain DNS server address automatically</li> </ul>                                                                                                    |                      |  |  |
| Ouse the following DNS server addresses:                                                                                                    |                      |  |  |
| Preferred DNS server:                                                                                                    | · · · ·              |  |  |
| Alternate DNS server:                                                                                                    |                      |  |  |
| Validate settings upon exit                                                                                                    | Advanced             |  |  |
|                                                                                                    | OK Cancel            |  |  |

La ASSMANN Electronic GmbH, déclare par les présentes, que cet appareil est en conformité avec les exigences de la Directive 2014/53/EU et avec celles de la Directive 2011/65/EU sur la conformité RoHS. La déclaration de conformité complète peut être demandée par courrier à l'adresse du fabricant mentionnée ci-dessous. **Avertissement:** 

Ce dispositif appartient à la classe B. Ce dispositif est susceptible de provoquer des perturbations radio-électriques dans une zone habitable. Il peut être exigé à l'utilisateur de prendre des mesures appropriées

#### www.assmann.com

Assmann Electronic GmbH Auf dem Schüffel 3 58513 Lüdenscheid Germany

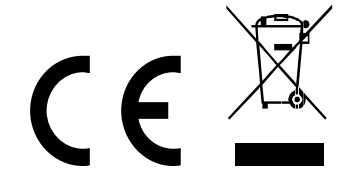